### **WestJEM Reviewer Instructions**

Hello! Thank you and congratulations on becoming a reviewer for the Western Journal of Emergency Medicine (WestJEM). Please find the instructions below on how to complete a review. Please email us at <u>editor@westjem.org</u> with any questions. Thank you!

Step 1: You will receive an email with the direct link to the review/review form. Please make sure to click on the link and either ACCEPT or DECLINE to review. This sends a notification to our staff to either anticipate your review or add more reviewers to the submission. An example email is found below.

Dear YOUR NAME,

The migration of our peer review system from eScholarship to Janeway is now complete. Please follow the instructions below to access the review. Please email us at inepomuceno@westjem.org with any questions.

Thank you for your service as a reviewer for the Western Journal of Emergency Medicine: integrating Emergency Care with Population Health (WestJEM).

This is a request for peer review of a recent article submitted to the journal entitled "TITLE OF ARTICLE" to be completed within two weeks. Please confirm NOW whether you will or will not be able to complete the review by DUE DATE by using the link below. If the link below does not work when directly clicked on, please try to copy and paste the link into a new tab. If you are still unable to access the link, please email inepomuceno@westjem.org.

https://journalpub.escholarship.org/westjem/review/requests/48471/?access\_code=c098fd27-6d92-4355-a61f-cffa943dfd7d

Please complete the review by using the online template included in the reviewer request. Completion of this form includes automatic notification to WestJEM that the review is complete. Please do not use a separate Word document.

Please see the following link as a helpful tool in providing your review: https://www.equator-network.org/toolkits/peer-reviewing-research/

If you are unable to complete a review at this time, please consider providing recommendations of other experts in the field that may be interested in this submission.

Please do not hesitate to contact us at editor@westjem.org if you have any questions.

Sincerely, WestJEM Staff Step 2: The link will take you to the 'Review Request' page (no login needed). Please scroll down to the middle of the page and click either 'Agree to perform review' or 'Decline to perform review'. If you agree, please continue to Step 3. If you decline, no further action is needed.

| 👽 Janeway             | WESTERN JOURNAL OF EMERGENCY MEDICINE                                                                                                    |
|-----------------------|----------------------------------------------------------------------------------------------------|
| DASHBOARDS            | DASHBOARD / REVIEW REQUESTS / REVIEW #48472 / REVIEW FORM Review Request                                                                                                    |
| 🙆 Main                | GENERAL REVIEW GUIDELINES                                                                                                    |
| j≡ Search Submissions | Dear WestJEM reviewer,                                                                                                    |
| WORKFLOW              | Thank you for your service as reviewer for the Western Journal of Emergency Medicine.                                                                                                    |
|                       | <ul> <li>Scroll down and click on green "Agree to perform review" button</li> <li>Download manuscript by clicking on download arrow under Review Files</li> </ul>                                                      |
| / copycolong          | <ul> <li>Please complete review by answering the questions of the REVIEW FORM. (Note: please do not upload a separate Word document as a review)</li> <li><u>If you are unable to complete this review:</u></li> </ul> |
|                       | Scroll down and click on green "Decline to perform review" button                                                                                                    |

| 🖕 Issues               | ACCEPT OR DECLINE THI               | S REVIEW                  |
|------------------------|-------------------------------------|---------------------------|
| Articles               | Please let us know if you intend to | o complete this review.   |
| 🛗 Publication Schedule | Agree to perform review             | Decline to perform review |
| STAFF                  |                                     |                           |

Step 3: To perform the review, please download all necessary files under 'Review Files'. This will include the manuscript file and can include supplemental files/appendices. To download the files, please click on the down arrow under 'Download'.

| REVIEW FILES    | 🛓 Download all as ZIP |
|-----------------|-----------------------|
| Label           | Download              |
| Manuscript File | ۵.                    |
|                 |                       |

## Step 4: Once you review the manuscript, please scroll down to the 'Review Form' and answer the questions using the text box (shown below). There are about 8 questions to answer in total.

| REVIEW FORM                                                                                                    |           |  |  |  |  |
|----------------------------------------------------------------------------------------------------|-----------|--|--|--|--|
| Abstract: Is it structured properly? Does it reflect the important information in the paper? If read alone, would it communicate the message? |           |  |  |  |  |
| Edit View Insert Format Tools Table Help                                                                                                    |           |  |  |  |  |
|                                                                                                    |           |  |  |  |  |
|                                                                                                    |           |  |  |  |  |
|                                                                                                    |           |  |  |  |  |
|                                                                                                    |           |  |  |  |  |
|                                                                                                    |           |  |  |  |  |
|                                                                                                    |           |  |  |  |  |
|                                                                                                    |           |  |  |  |  |
| p Press Alt+0 for help                                                                                                    | 0 words 🥢 |  |  |  |  |

NOTE: If you need to save your progress, please scroll to the bottom of the page and click 'Save progress and continue later'.

| Save progress and continue later | Complete Review |
|----------------------------------|-----------------|
|----------------------------------|-----------------|

# Step 5: The last 5 questions of the 'Review Form' are for the editors only. If you have any questions regarding the decision recommendation or rating, please email us at editor@westjem.org.

| Additional Comments for Editors only (will not go to authors) What is the official recommendation to the Section and Decision Editors regarding this paper? |  |  |
|----------------------------------------------------------------------------------------------------|--|--|
| Please select decision                                                                                                    |  |  |
|                                                                                                    |  |  |
| Please provide a 1-to rating overall for the paper, with 10 being Outstanding, and 1 being of no value.                                                     |  |  |
| Please select rating                                                                                                    |  |  |
| Provide any other comments and justification for previous recommendation (1-10) that you would not want the authors to see.                                 |  |  |
| Edit View Insert Format Tools Table Help                                                                                                    |  |  |
| ③ ፲ < <>>>>>>>>>>>>>>>>>>>>>>>>>>>>>>>>>                                                                                                    |  |  |
|                                                                                                    |  |  |
|                                                                                                    |  |  |
|                                                                                                    |  |  |
|                                                                                                    |  |  |
|                                                                                                    |  |  |
|                                                                                                    |  |  |
|                                                                                                    |  |  |
|                                                                                                    |  |  |
|                                                                                                    |  |  |
| p Press Alt+0 for help 0 words 2                                                                                                    |  |  |
| YOUR RECOMMENDATION                                                                                                    |  |  |
|                                                                                                    |  |  |
| Recommendation                                                                                                    |  |  |
| Accept Without Revisions                                                                                                    |  |  |
| Comments for the Editor                                                                                                    |  |  |
| Edit View Insert Format Tools Table Help                                                                                                    |  |  |
|                                                                                                    |  |  |
| ◎ ム                                                                                                    |  |  |

### Step 6: Once you complete your review, please click on 'Complete Review' at the bottom of the page.

Save progress and continue later

**Complete Review** 

#### ADDITIONAL NOTES If you lost the direct link to your review, you can login to your Janeway account here: <u>https://journalpub.escholarship.org/westjem/dashboard/</u>.

This will take you to your dashboard (shown below). Please click on 'View Requests' to see your review requests, accepted reviews, and completed reviews.

| Dashboard<br>Summary |               |                                                 |
|----------------------|---------------|-------------------------------------------------|
| REVIEWER             | View Requests |                                                 |
| 1 Review Requests    |               | Review requests that have not been responded to |
| 1 Accepted Reviews   |               | Incomplete/In progress reviews                  |
| O Completed Reviews  |               | Completed reviews                               |
|                      |               |                                                 |